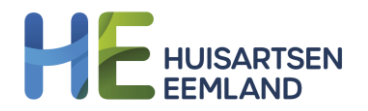

## Toegang en inloggen HE Serviceportaal

## Toegang tot het HE Serviceportaal

Om gebruik te kunnen maken van het HE Serviceportaal is inloggen verplicht. De praktijkhouder krijgt een uitnodiging om zelf een wachtwoord aan te maken. Na inloggen kan de praktijkhouder beheerrechten geven aan een andere praktijkmedewerker (bijvoorbeeld de praktijkmanager) of zelf zorgen dat andere medewerkers van de praktijk toegang krijgen tot het serviceportaal.

## Inloggen

• Klik op de website van Huisartsen Eemland (bovenaan) op 'Serviceportaal'.

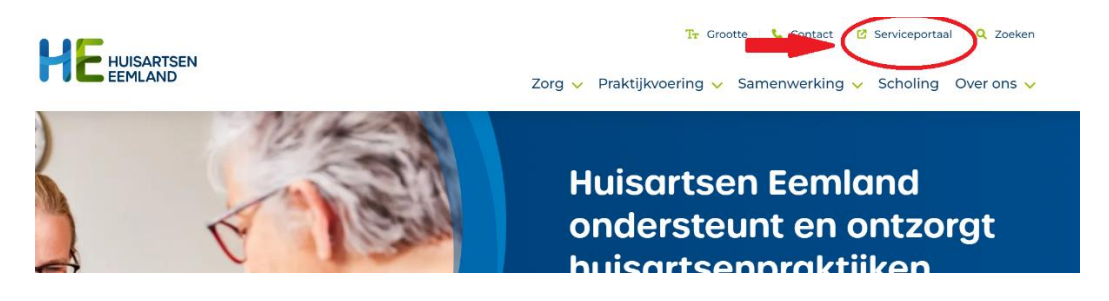

- Klik op inloggen. Je kunt dit inlogscherm vervolgens als favoriet opslaan.
- Je komt dan eenmalig in het onderstaande inlogscherm.

| Instellen wachtwoord         |                                   |            |
|------------------------------|-----------------------------------|------------|
| Wachtwoord<br>Gebruikersnaam | w.gijtenbeek@huisartseneemland.nl |            |
| Wachtwoord                   |                                   | 😝 🗱 💥 Zwak |
| Bevestig wachtwoord          |                                   | *          |

- De gebruikersnaam is het e-mailadres waarop je de e-mail voor toegang tot het serviceportaal hebt ontvangen.
- Je wachtwoord kun je zelf instellen. De link hiervoor staat in de e-mail voor toegang tot het serviceportaal die je hebt ontvangen.
- Klik vervolgens op 'Inloggen'.

## Twee factorauthenticatie

Om in te kunnen loggen wordt er met een extra veiligheidsstap gewerkt. Het gaat om twee factorauthenticatie. Volg hiervoor de onderstaande stappen:

- 1. **Voor een eerste keer** komt er een melding dat er gewerkt wordt met twee factorauthenticatie. Ga dan veder.
- 2. Je ziet dan het volgende scherm.

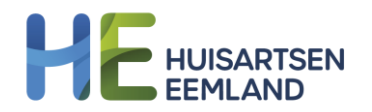

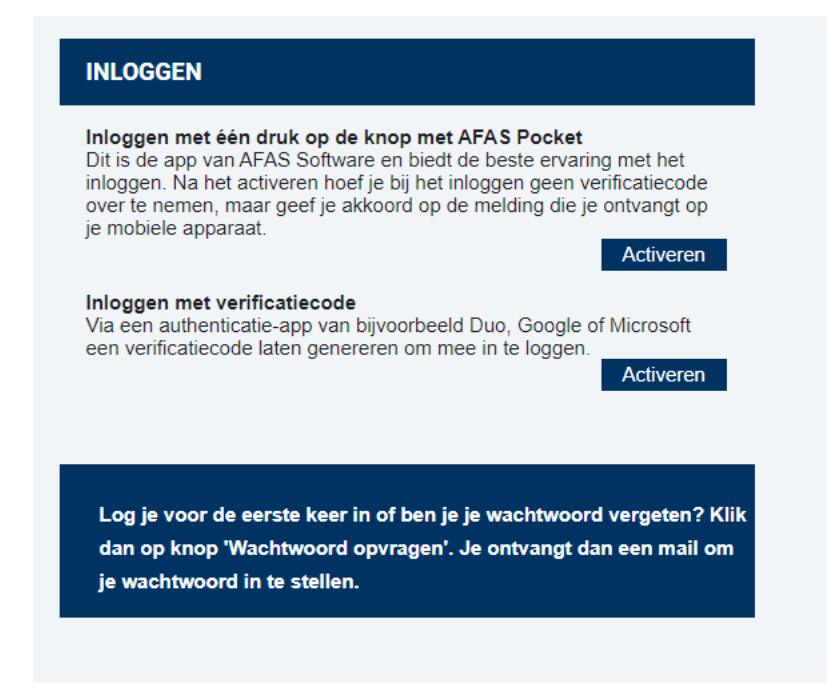

- 3. Kies dan voor 'Inloggen met verificatiecode' en klik op 'Activeren'.
- 4. Je ziet dan het volgende scherm.

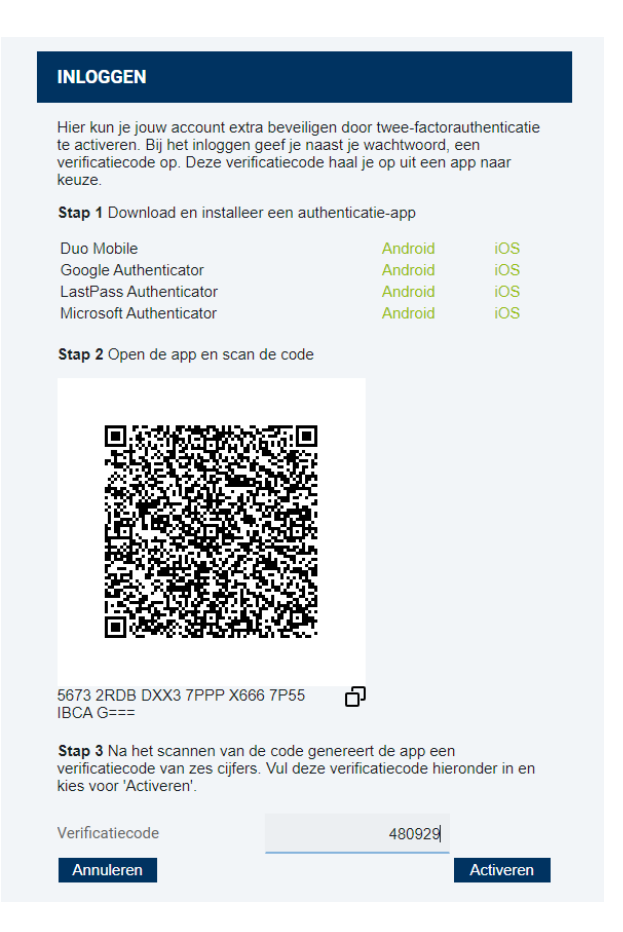

 Als je nog geen autenticatie-app hebt geinstalleerd op jouw telefoon, dan kun je uit een van de gegeven mogelijkheden kiezen. (stap1)
Wij adviseren om de Microsoft Authenticator te downloaden. Deze wordt bij meerder

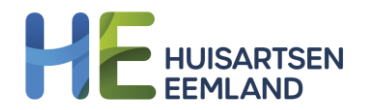

programma's binnen HE al gebruikt. Daarom zie je hieronder de schermen van deze authenticator.

6. Heb je al wel een Authenticator op je telefoon staan, open deze dan en maak een nieuw account aan door op de plus bovenaan het scherm te klikken.

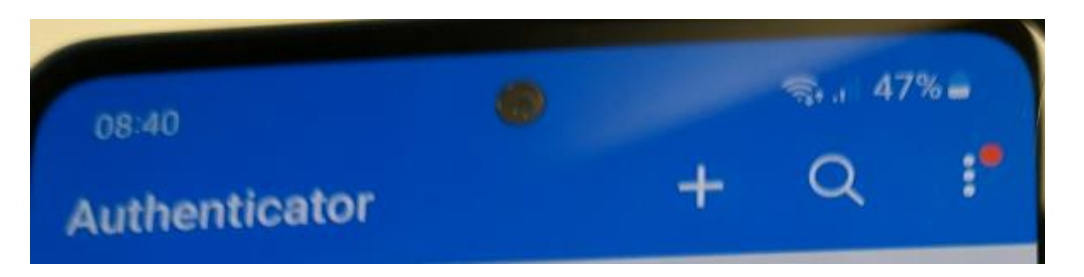

- 7. Kies dan voor Werk- of schoolaccount.
- 8. Kies voor Een QR-code scannen
- 9. Scan vervolgens de QR-code uit het scherm van AFAS. (stap2)
- 10. Open vervolgens het account van serviceportaal. Huisartseneemland.nl op je telefoon.

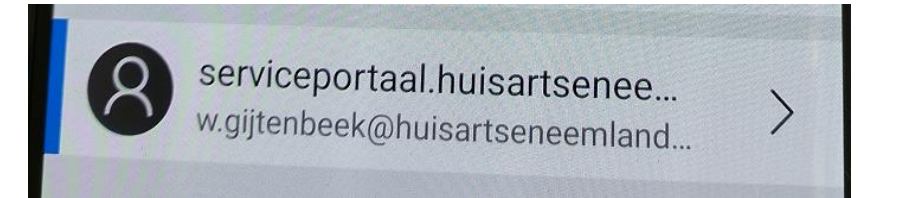

- 11. Vul de 6 cijfers die dan in beeld verschijnen in op het inlogscherm van AFAS (stap 3)
- 12. Klik op activeren.
- 13. Bij een volgende keer inloggen. Volg vanaf stap 10.